## DechertHampe/MossWarner 401(k) PS Plan

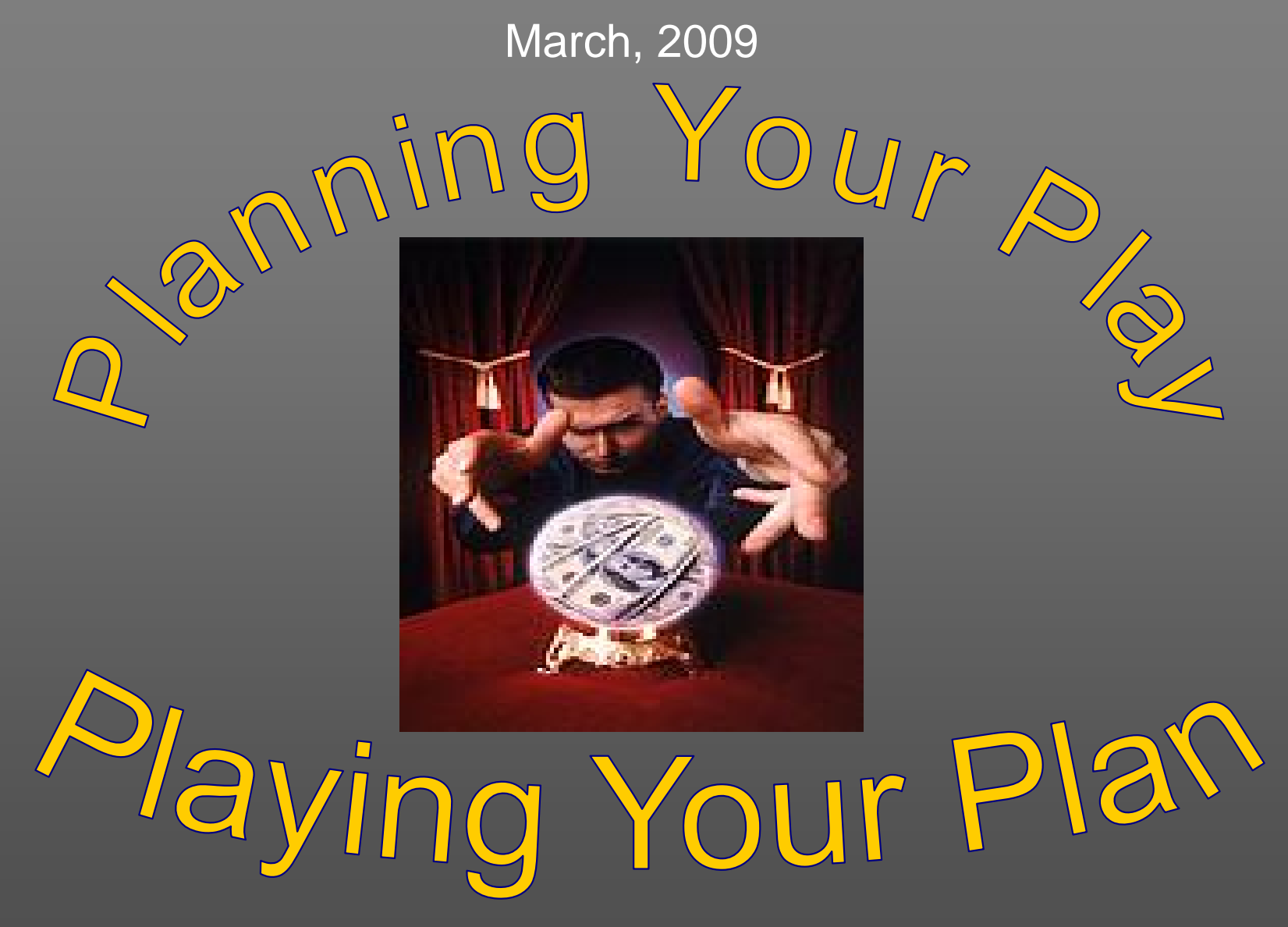

Ken Matson, Managing Director

Compensation & Capital Incorporated

© March, 2009 Compensation & Capital, Chicago

## So What's Ken's Mission Today?

Transition Overview : New Stuff

Process Details and Decisions "4U"

Venue Choice – Vanguard vs Schwab?

- Website Tour Resources and Necessities
- V Timeline Making This Happen

## Your Plan's Transition Overview

All New Dedicated Plan Website

- www.planspecs.com/dhc
- Primary Participant Interface with Entire Plan
- Daily Account Activity Capability

Expanded (Greatly) Investment Alternatives

- Many More Vanguard Funds
- Target Maturity and Life Strategy Groups
- More "Select" Funds (continued "Reduced Pricing")
- Schwab PCRA Brokerage Option

**V** Participant Control of 100% of Plan Account

## **Process Details and Decisions 4U**

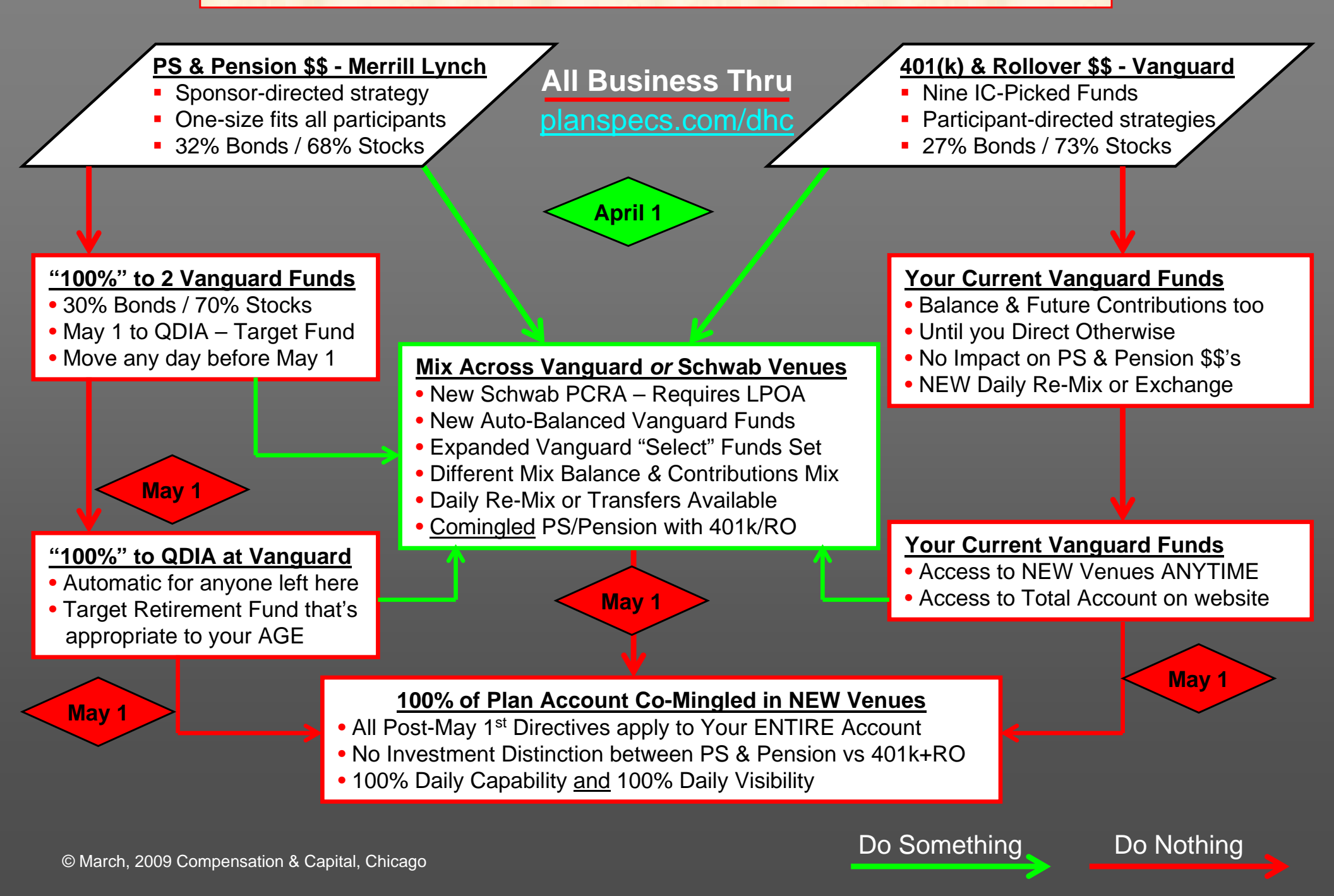

## Venue Choice – Vanguard vs. Schwab

#### Vanguard Auto-Balanced

- •Two Separate Fund Sets:
  - 1) LifeStrategy® Risk
  - 2)Target Retirement Age
- Both Balanced Quarterly
- TargetRet Evolves Risk
- Life Strategy "Times Markets"
- Use Low-Priced Index Funds
- Good for All-in-One Strategy
- "Set and Forget" Investing??
- Asset Allocation Done For You

www.planspecs.com/dhc

Less <

#### Vanguard Self-Directed

- "Original" Nine Select Funds
- Four "New" Select Funds
- Primarily Actively-Managed
- Broad Risk/Return Spectrum
- "Preferred" Share Expenses
- Sample Portfolios Available
- IC Selected and Replaced
- Quarterly C&C Memo Stats
- www.planspecs.com/dhc

#### Schwab PCRA® Brokerage

- "Unlimited" Securities
- Thousands of Funds
- Stocks, Bonds, C/D's too
- www.schwab.com
- Pay Pro Personal Advisor
- Intra-Day Trading
- Watch out for Costs!
- Don't Get Lazy!

Responsibility Flexibility Choice Time Commitment ? Cost ?

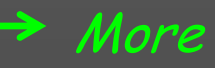

# How-To List

- 1. Direct MLynch \$\$'s on April 1? Submit form by 3pm CDT March 31.
- 2. Open Schwab PCRA? Submit PCRA PLOA asap.
- 3. Direct Post-March 31st MLynch \$\$'s? Submit form by Noon CDT April 30.
- 4. Update Beneficiary Designation!! So we have it on file for you and your family.

Easy As...

- 5. Not contributing 401(k)? Submit form anyway need it for PS contribution.
- 6. Change Mix for your Future Contributions? Submit form anytime.
- 7. Change your contribution rate? Submit form anytime.
- 8. Re-Mix Investment of Your Current Account? Submit form anytime.
- 9. Move Account (all or part) to Schwab PCRA? Submit LPOA and form.
- 10. Need Help? *e-mail us at info@planspecs.com*

### Complete ALL forms at <u>www.planspecs.com/dhc</u>

| 🥹 PlanSpecs.com - Mo                          | ozilla Firefox                                                                                                    | _ 8 ×                                                |
|-----------------------------------------------|----------------------------------------------------------------------------------------------------|------------------------------------------------------|
| <u>F</u> ile <u>E</u> dit ⊻iew Hi <u>s</u> to | pry <u>B</u> ookmarks <u>T</u> ools <u>H</u> elp                                                                                                    |                                                      |
| <u> </u>                                      | 🖌 🏠 https://www.planspecs.com/dhc/                                                                                                    | <u>&gt;</u> ABP •                                    |
| 🔎 Most Visited                                |                                                                                                    |                                                      |
| DechertHampe MC                               | DSSWARNER                                                                                                    | Powered by Planspecs                                 |
| Participant Login 🖌                           | Welcome                                                                                                    |                                                      |
| Plan Operations                               | Dechert-Hampe & Company Employees Savings and Profit Sharing Plan                                                                                                    |                                                      |
| Plan Investing<br>How Do I??                  | This website is designed and maintained by the Plan's Third-Party Administrator (TPA), Compensation & Capital<br>Administrative Services, Inc. (CCAS) for use by employees of the Dechert-Hampe and Moss/Warner Companies.                                                                                                    |                                                      |
| Glossary<br>Tools and Links                   | The site helps current and future Plan participants with:                                                                                                    |                                                      |
| Tools and Links<br>Market Watch               | <ul> <li>Personalized Dechert-Hampe &amp; Company Plan-specific information:<br/>Password-protected access to your Plan-maintained personal data (password, e-mail contact, address, and phone) and Administrative Forms (both blank and previously submitted) as well as Plan account balance and transactional details executed in the Plan's Vanguard Mutual Funds Venue as processed after March 31, 2009.</li> <li>Ceneralized Dechert-Hampe &amp; Company Plan-specific information:<br/>Summary Plan Description, Investment Venue Alternatives (Vanguard Mutual Funds and Schwab PCRA brokerage accounts), Administrative Processing Instructions, Archived Education Materials, FAQ's, and administrative contact points.</li> <li>Generalized Retirement Saving and Investing information and links:<br/>Dechert-Hampe and Moss/Warner Companies are committed to providing their employees the most objective, independent, and cost-effective means by which to invest their Employees Savings &amp; Profit Sharing Plan balances. Improving employee knowledge of investing and personal financial management is key to this objective. To that end, CCAS and its SEC-Registered Investment Advisor (RIA) affiliate, Investment Consultants (IC), pre-screen Internet sites which, in our opinion, parallel DHC/MWC's commitment. These links appear under the Tools and Links button and are updated frequently.</li> <li>Direct your inquires, comments, and questions to: info@planspes.com</li> </ul> | Quality<br>Service<br>Value<br>Teamwork<br>Mutuality |

| la Firefox                                                                                                    |                                                                                                    |
|----------------------------------------------------------------------------------------------------|----------------------------------------------------------------------------------------------------|
| Bookmarks Iools Help                                                                                                    |                                                                                                    |
| A https://www.planspecs.com/dhc/secure/secure_login.html                                                                                                    | <u> </u>                                                                                                    |
|                                                                                                    |                                                                                                    |
| SWARNER                                                                                                    | Powered by Planspecs                                                                                                    |
| Participant Login                                                                                                    |                                                                                                    |
| Dechert-Hamy Company Employees Savings and Profit Sharing Plan <u>Authorized Users</u> ONLY                                                                                                    |                                                                                                    |
| NEW USER? FORGOT YOUR PASSWORD?                                                                                                    |                                                                                                    |
| New User:       Purced Funder Plan Participants may update their password and personal information (mailing address, e-mail, and phone) in the Plan's database.         Only authorized users may complete and submit Plan Administrative Forms to manage their Plan investments, contributions, and beneficiary designations. They may also view details of their Plan Account Balances for positions held in the Plan's Vanguard Funds Venue including Current Share Balances, Current and Historic Net Asset Values (NAV's), Current Market Values, and Transaction Histories for all Payroll Deductions and Select Funds Venue activity as well as Venue TD:         User ID: | Quality<br>Service<br>Value<br>Teamwork<br>Mutuality                                                                                                    |
|                                                                                                    | a Firefox Bookmarks Iods Hep Netter: Bookmarks Iods Hep Netter: Bookmarks Iods Hep Netter: Participant Login Dechert-Hamer Company Employees Savings and Profit Sharing Plan Authorized Users ONLY Netter: Netter: Participant Login Dechert-Hamer Company Employees Savings and Profit Sharing Plan Authorized Users ONLY Netter: Netter: Netter: Participant Login Dechert-Hamer Company Employees Savings and Profit Sharing Plan Authorized Users ONLY Netter: Netter: Participant Login Dechert-Hamer Company Employees Savings and Profit Sharing Plan Authorized Users ONLY Netter: Netter: Netter: Participant Login Dechert-Hamer Company Employees Savings and Profit Sharing Plan Authorized Users ONLY Netter: Netter: Netter: Participant Login Dechert-Hamer Company Employees Savings and Profit Sharing Plan Authorized Users ONLY Netter: Netter: Participant Login Dechert-Hamer Company Employees Savings and Profit Sharing Plan Authorized Users ONLY Netter: Netter: Netter: Participant Login Dechert-Hamer Company Employees Savings and Profit Sharing Plan Authorized Users ONLY Netter: Netter: Participant Login Dechert-Hamer Company Employees Savings and Profit Sharing Plan Authorized Users ONLY Netter: Netter: Participant Login Dechert-Hamer Company Employees Savings and Profit Sharing Plan Authorized Users ONLY Netter: Dechert-Hamer Company Employees Savings and Profit Sharing Plan Administrative Forms to manage their Plan investments, contributions, and beneficiary designations. They may also view details of their Plan Account Balances for positions held In the Plan's Vanguard Funds Venue Including Current Share Balances, Current and Historic Net Asset Values (NAV's), Current Market Values, and Transaction Plan Plan's Plan's Investing Venues. User ID: Dechert-Bamericipant Plan's Investing Venues. User ID: Dechert-Bamericipant Share Balances Share Plan's Investing Venue States States States States States States Plan's Investing Venue's sponsored web site: Current Market Values, and Transaction Held in the non-Vanguard Funds Venue (that |

© Copyright 2006-2009 CCAS, Inc. All rights reserved. Email: <u>info@planspecs.com</u>

| 🥹 PlanSpecs.com - Mozill                                | la Firefox                                                                                                    |
|---------------------------------------------------------|----------------------------------------------------------------------------------------------------|
| <u>F</u> ile <u>E</u> dit <u>V</u> iew Hi <u>s</u> tory | Bookmarks Tools Help                                                                                                    |
| <b>○ ○ ○ ○ ○ ○ ○ ○ ○ ○</b>                              | A I https://www.planspecs.com/dhc/secure/secure_password_setup.html                                                      |
| 🔎 Most Visited                                          |                                                                                                    |
| DechertHampe MOSS                                       | SWARNER Powered by Planspecs                                                                                             |
| Participant Login                                       | Login: Password Setup                                                                                                    |
| Plan Operations                                         | If this is your initial visit to the Dechert-Hampe & Company Employees Savings and Profit Sharing Plan website, you will |
| How Do I??                                              | Number and we will email you a new temporary password.                                                                   |
| Glossary                                                |                                                                                                    |
| Tools and Links<br>Market Watch                         |                                                                                                    |
|                                                         | Last 4 digits SSN:                                                                                                    |
|                                                         | Enter your DHC/MWC e-mail Quality                                                                                        |
|                                                         | address to clear site security Service                                                                                   |
|                                                         | Value                                                                                                    |
|                                                         | Teamwork                                                                                                    |
|                                                         | Mutuality                                                                                                    |
|                                                         |                                                                                                    |
|                                                         |                                                                                                    |
|                                                         |                                                                                                    |
|                                                         |                                                                                                    |
|                                                         |                                                                                                    |
|                                                         |                                                                                                    |
|                                                         |                                                                                                    |
|                                                         |                                                                                                    |
|                                                         |                                                                                                    |

| 🥹 PlanSpecs.com - Mozi                                  | la Firefox                                                                                                    | _ 8 ×                          |
|---------------------------------------------------------|----------------------------------------------------------------------------------------------------|--------------------------------|
| <u>F</u> ile <u>E</u> dit <u>V</u> iew Hi <u>s</u> tory | <u>B</u> ookmarks <u>T</u> ools <u>H</u> elp                                                                                                    |                                |
| <b>⊘ ≥</b> • <b>⊂</b> ×                                 | A https://www.planspecs.com/dhc/secure_login.html                                                                                                    | <u> </u>                       |
| 🔎 Most Visited                                          |                                                                                                    |                                |
| DechertHampe MOS                                        | SWARNER                                                                                                    | Powered by Planspecs           |
| Participant Login                                       | Participant Login                                                                                                    |                                |
| Plan Operations                                         | Dechert-Hampe & Company Employees Savings and Profit Sharing Plan <u>Authorized Users</u> ONLY                                                                                                    |                                |
| How Do I??                                              | NEW USER? FORGOT YOUR PASSWORD?                                                                                                    |                                |
| Glossary<br>Tools and Links                             | After successful login, authorized Plan participants may update their password and personal information (mailing<br>address, e-mail, and phone) in the Plan's database.                                                                                                    |                                |
| Market Watch                                            | Only authorized users may complete and submit Plan Administrative Forms to manage their Plan investments,<br>contributions, and beneficiary designations. They may also view details of their Plan Account Balances for positions held<br>in the Plan's Vanguard Funds Venue including Current Share Balances, Current and Historic Net Asset Values (NAV's),<br>Current Market Values, and Transaction Histories for all Payroll Deductions and Select Funds Venue activity as well as<br>Venue Transfers across the Plan's Investing Venues.<br>User ID: 123456789 | Quality<br>Service             |
|                                                         | Password: Copy/Paste Temp PW from e-mail                                                                                                    | Value<br>Teamwork<br>Mutuality |
|                                                         | Information on Plan account positions held in the non-Vanguard Funds Venue (that is, the Schwab PCRA® Brokerage<br>account venue) must be accessed directly through that Venue's sponsored web site:<br>• Schwab PCRA                                                                                                    |                                |
|                                                         |                                                                                                    |                                |

| 🕲 PlanSpecs.com - Moz                           | illa Firefox                                                                                                    |                                                                                                    | _ 8 ×                                                |
|-------------------------------------------------|----------------------------------------------------------------------------------------------------|----------------------------------------------------------------------------------------------------|------------------------------------------------------|
| <u>File E</u> dit <u>V</u> iew Hi <u>s</u> tory | Bookmarks Tools Help                                                                                                    |                                                                                                    |                                                      |
| <b>⊘ ≥</b> • <b>C</b> ×                         | https://www.planspecs.com/dhc/secure/secure_login.html                                                                                                    | ☆ • Google                                                                                                    | 🔎 🔎 ·                                                |
| 🔎 Most Visited                                  |                                                                                                    |                                                                                                    |                                                      |
| DechertHampe MOS                                | SWARNER THEN>>> Back to the Login Page AGAIN                                                                                                    |                                                                                                    | Powered by Planspecs                                 |
| Participant Login                               | Participant Login                                                                                                    |                                                                                                    |                                                      |
| Plan Operations                                 | Dechert-Hampe & Company Employees Savings and Profit Sharing Plan <u>Aut</u>                                                                                                    | thorized Users ONLY                                                                                                    |                                                      |
| How Do I??                                      | NEW USER?                                                                                                    | FORGOT YOUR PASSWORD?                                                                                                    |                                                      |
| Glossary<br>Tools and Links                     | After successful login, authorized Plan participants may update their password and per-<br>address, e-mail, and phone) in the Plan's database.                                                                                                    | sonal information (mailing                                                                                                    |                                                      |
| Market Watch                                    | Only authorized users may complete and submit Plan Administrative Forms to manage<br>contribution and beneficiary designations. They may also view details of their Plan Ad-<br>in the Plan's Vanguard Funds Venue including Current Share Balances, Current and His<br>Current Martet Values, and Transaction Histories for all Payroll Deductions and Select<br>Venue Transfers across the Plan's Investing Venues.<br>User ID:<br>Password:<br>Submit<br>Information on Plan account positions held in the non-Vanguard Funds Venue (that is, t<br>account venue) must be accessed directly through that Venue's sponsored web site:<br>Schwab PCRA | their Plan investments,<br>ccount Balances for positions held<br>storic Net Asset Values (NAV's),<br>Funds Venue activity as well as<br>SS#<br>Password<br>the Schwab PCRA® Brokerage | Quality<br>Service<br>Value<br>Teamwork<br>Mutuality |

| 🥹 PlanSpecs.com - Mozi                                  | lla Firefox                                                                                                    |                                |
|---------------------------------------------------------|----------------------------------------------------------------------------------------------------|--------------------------------|
| <u>F</u> ile <u>E</u> dit <u>V</u> iew Hi <u>s</u> tory | Bookmarks Iools Help                                                                                                    |                                |
| <b>C</b> ×                                              | A I https://www.planspecs.com/dhc/secure/secure_home.html                                                                 | 🔎 🔎 ·                          |
| 🧖 Most Visited                                          |                                                                                                    |                                |
| DechertHampe MOS                                        | SWARNER                                                                                                    | Powered by Planspecs           |
| Log Out                                                 | Plan Account Personal Information Menu                                                                                    |                                |
| Fund Balances                                           | Dechert-Hampe & Company Employees Savings and Profit Sharing Plan                                                         |                                |
| Plan Forms                                              | Welcome KENNETH A. MATSON, to Your Personal Account Details. From this section, you may:                                  |                                |
| Personal Info                                           | <ul> <li>View CURRENT BALANCES and CONTRIBUTION FUND MIX ELECTIONS for your account in the Plan's</li> </ul>              |                                |
| Plan Operations                                         | various investment alternatives.                                                                                          |                                |
| How Do I??                                              | <ul> <li>View your Plan account's transactions history.</li> </ul>                                                        |                                |
| Glossary                                                | <ul> <li>View the completed Administrative Forms we have on file for you.</li> </ul>                                      | Quality                        |
| Tools and Links                                         | <ul> <li>Access and complete the Plan's Administrative Forms.</li> </ul>                                                  | Service                        |
|                                                         | • Update your personal info (password postal address, e-mail address, or daytime phone contact) in the<br>Plan's records. | Value<br>Teamwork<br>Mutuality |

© Copyright 2006-2009 CCAS, Inc. All rights reserved. Email: <u>info@planspecs.com</u>